# 97ZZ REPAIR CHECKLIST

### 

This checklist is not intended to replace the 97ZZ work instructions. It is meant to help guide the technician through the repair and ensure that no steps are missed. Refer to the 97ZZ work instructions for specific repair steps.

This document should be printed, filled out and attached to the work order.

Vehicle VIN: \_\_\_\_\_\_ Technician Name \_\_\_\_\_\_ Repair Date: \_\_\_\_\_\_

### Prerequisite Steps

| 32 GB USB Drive created (no other sizes can be used) (Criteria 01 vehicles only)                              |  |
|----------------------------------------------------------------------------------------------------|--|
| ODIS Service version at V11.0.0 – Diagnostic Content 2.47.5 or higher                                         |  |
| Dealer firewall settings meet the specified requirements                                                      |  |
| ODIS user has SFD access                                                                                      |  |
| Windows Power Options set correctly                                                                           |  |
| One key available and key battery is OK                                                                       |  |
| Second key more than 20 meters from the vehicle                                                               |  |
| New 12V battery properly charged (Criteria 01 vehicles only)                                                  |  |
| VAS5908 Battery charger attached                                                                              |  |
| Front door windows both rolled down                                                                           |  |
| No pre-existing "No Communication" or "Faulty Control Module" faults stored for modules that require updating |  |
| Service interval adaptation channel \$0541 read out and recorded:                                             |  |
| Distance driven since the last inspection =                                                                   |  |
| Time since the last inspection =                                                                              |  |

### Step 1 – USB Flash of ICAS3 (Criteria 01 vehicles only)

#### Pre-flash:

| Nothing connected to vehicle's OBD diagnostic connection        |  |
|-----------------------------------------------------------------|--|
| Hazards on                                                      |  |
| Driver door open (must remain open for entirety of ALL flashes) |  |
| Seat belt buckled into driver's seat buckle                     |  |
| Key placed over reader coil in center cup holder                |  |

#### Post-flash:

| Radio System Information displays: Device part number - 10A035842J, Software - 0561 |  |
|-------------------------------------------------------------------------------------|--|
| Seat belt unbuckled from driver seat buckle                                         |  |
| Ignition turned off                                                                 |  |
| USB drive removed                                                                   |  |

### Step 2 – Replacing 12V Battery (Criteria 01 vehicles only)

#### Before replacing 12V battery:

| Serial number from NEW battery recorded                                      |  |
|------------------------------------------------------------------------------|--|
| Ignition turned off                                                          |  |
| Brake pedal was briefly pressed and 2 minutes has elapsed                    |  |
| Zero voltage measured on 12V battery cables after removing negative terminal |  |

#### After replacing 12V battery:

| All power cables installed on fuse panel A                          |  |
|---------------------------------------------------------------------|--|
| All connections properly torqued                                    |  |
| Battery cable cover installed prior to tightening negative terminal |  |
| Battery monitoring control module -J367- plugged back in            |  |

### Step 3 – Perform Software Update SVM

#### Pre-flash:

| VAS5908 Charger turned OFF and back ON to reset default charging time |  |
|-----------------------------------------------------------------------|--|
| VAS5908 Charger connected to 12V battery                              |  |
| Seat belt unbuckled from driver seat buckle                           |  |
| USB drive removed                                                     |  |
| Hazards on                                                            |  |
| Driver door open (must remain open for entirety of ALL flashes)       |  |
| Scan tool is communicating with the diagnostic head by USB            |  |
| ODIS shows address 005F software = 0561                               |  |
| ODIS shows address 8125 software = 0561                               |  |
| Ignition cycled OFF, then back ON before starting the SVM             |  |

#### Post-flash:

| ALL control modules reporting OK |  |
|----------------------------------|--|

## Step 4 – Perform Bus Sleep Procedure

| All keys at least 20 meters from vehicle                 |  |
|----------------------------------------------------------|--|
| Nothing connected to vehicle's OBD diagnostic connection |  |
| Hazards off                                              |  |
| Battery charger removed from 12V battery                 |  |
| All doors, hood are rear lid closed                      |  |
| Vehicle locked                                           |  |
| 15 minutes elapsed before turning ignition back on       |  |

### Step 5 – Perform Software Configuration via SVM

#### Pre-flash:

| VAS5908 Charger turned OFF and back ON to reset default charging time |  |
|-----------------------------------------------------------------------|--|
| VAS5908 Charger connected to 12V battery                              |  |
| Hazards on                                                            |  |
| Driver door open (must remain open for entirety of ALL flashes)       |  |
| Scan tool is communicating with the diagnostic head by USB            |  |
| Ignition cycled OFF, then back ON before starting the SVM             |  |

#### Post-flash:

| ALL control modules reporting OK |  |
|----------------------------------|--|
|                                  |  |

### Step 6 – Perform Replace 12V Battery Test Plan (Criteria 01 vehicles only)

Test plan completed

### Step 7 – Perform Bus Sleep Procedure

| All keys at least 20 meters from vehicle                 |  |
|----------------------------------------------------------|--|
| Nothing connected to vehicle's OBD diagnostic connection |  |
| Hazards off                                              |  |
| Battery charger removed from 12V battery                 |  |
| All doors, hood are rear lid closed                      |  |
| Vehicle locked                                           |  |
| 15 minutes elapsed before turning ignition back on       |  |

### Step 8 – Perform VKMS Adaptation Test Plan

#### Step 9 – Perform Manual Basic Settings

| G85 manual basic settings completed and warning light in cluster has gone out           |  |
|-----------------------------------------------------------------------------------------|--|
| Front and rear window end stops set                                                     |  |
| Temperature unit setting confirmed based on customer preference in infotainment display |  |

#### Step 10 – Adjusting Service Interval

| 005F adaptation channel \$0548 – "distance driven since the last inspection" checked and adjusted |  |
|---------------------------------------------------------------------------------------------------|--|
| 005F adaptation channel \$0549 – "time since the last inspection" checked and adjusted            |  |

### Step 11 – Perform GFF Test Plans For All Faults Created by the Flash Process

| All test plans for repair related faults completed |  |
|----------------------------------------------------|--|
| Verify ID Light operation after road test          |  |

#### Step 12 – Replacing Owner's Manual (if required)

| First page of original owner's manual removed and placed with new owner's manual                             |  |
|----------------------------------------------------------------------------------------------------|--|
| New owner's manual AND tow hook supplement placed in glove compartment and original owner's manual discarded |  |

### Step 13 – Print and Provide Additional Owner's Manual Supplement

| "Technical Modifications" owner's manual supplement printed                    |  |
|--------------------------------------------------------------------------------|--|
| Printed supplement placed in glove compartment with owner's manual information |  |

#### Final Steps

Campaign completion label applied next to vehicle emission control information label